# ダイナミックVLAN割り当てのRADIUSサーバと WLCの設定

## 内容

概要 前提条件 要件 <u>使用するコンポーネント</u> 表記法 RADIUS サーバによるダイナミック VLAN 割り当て 設定 ネットワーク図 コンフィギュレーション 設定手順 RADIUS サーバの設定 ダイナミック VLAN 割り当て用の Cisco Airespace VSA アトリビュートによる ACS の設定 複数の VLAN を使用するためのスイッチの設定 WLC の設定 Wireless Client Utility の設定 確認 トラブルシュート 関連情報

## <u>概要</u>

このドキュメントでは、ダイナミック VLAN 割り当ての概念について説明します。このドキュメ ントでは、ワイヤレス LAN(WLAN)クライアントを特定の VLAN に動的に割り当てるようにワ イヤレス LAN コントローラ(WLC)および RADIUS サーバを設定する方法について説明します 。

# 前提条件

### <u>要件</u>

この設定を行う前に、次の要件が満たされていることを確認します。

- •WLC および Lightweight アクセス ポイント(LAP)に関する基本的な知識があること
- AAA サーバに関する実務的な知識があること
- ワイヤレス ネットワークとワイヤレスのセキュリティ問題に関する全般的な知識があること
- Lightweight AP Protocol (LWAPP; Lightweight AP プロトコル)に関する基本的な知識がある

### <u>使用するコンポーネント</u>

このドキュメントの情報は、次のソフトウェアとハードウェアのバージョンに基づいています。

- •ファームウェア リリース 5.2 が稼動している Cisco 4400 WLC
- Cisco 1130 シリーズ LAP
- ファームウェア リリース 4.4 が稼動している Cisco 802.11a/b/g ワイヤレス クライアント ア ダプタ
- バージョン 4.4 が稼動している Cisco Aironet Desktop Utility (ADU)
- バージョン 4.1 が稼動している CiscoSecure Access Control Server (ACS)
- Cisco 2950 シリーズ スイッチ

このドキュメントの情報は、特定のラボ環境にあるデバイスに基づいて作成されました。このド キュメントで使用するすべてのデバイスは、初期(デフォルト)設定の状態から起動しています 。対象のネットワークが実稼働中である場合には、どのようなコマンドについても、その潜在的 な影響について確実に理解しておく必要があります。

#### 表記法

ドキュメント表記の詳細は、『<u>シスコ テクニカル ティップスの表記法』を参照してください。</u>

### RADIUS サーバによるダイナミック VLAN 割り当て

一般的な WLAN システムでは、Service Set Identifier(SSID)(コントローラの用語では WLAN)に関連付けられたすべてのクライアントに適用されるスタティックなポリシーが各 WLAN に存在します。この方法は強力ですが、異なる QoS ポリシーやセキュリティ ポリシーを 継承するために各クライアントを異なる SSID に関連付ける必要があるので、さまざまな制約が あります。

一方、Cisco WLAN ソリューションでは、アイデンティティ ネットワーキングがサポートされて います。この場合、ネットワーク上で 1 つの SSID のみをアドバタイズすることにより、特定の ユーザはユーザ クレデンシャルに基づいて異なる QoS ポリシーやセキュリティ ポリシーを継承 できるようになります。

ダイナミック VLAN 割り当ては、ユーザが入力したクレデンシャルに基づいてワイヤレス ユーザ を特定の VLAN に割り当てる機能です。ユーザを特定のVLANに割り当てるこの作業は、 CiscoSecure ACSなどのRADIUS認証サーバによって処理されます。たとえば、この機能を利用 すると、キャンパス ネットワーク内を移動するワイヤレス ホストを同じ VLAN に割り当てるこ とができます。

したがって、クライアントがコントローラに登録済みの LAP への関連付けを試みると、LAP から RADIUS サーバにユーザのクレデンシャルが渡されて検証されます。認証に成功すると、 RADIUS サーバからユーザに特定の Internet Engineering Task Force(IETF)アトリビュートが 渡されます。これらの RADIUS アトリビュートにより、ワイヤレス クライアントに割り当てら れる VLAN ID が決定されます。ユーザはこの事前設定済みの VLAN ID に常に割り当てられるの で、クライアントの SSID(WLC の用語では WLAN)は無視されます。

VLAN ID の割り当てに使用される RADIUS ユーザ アトリビュートは次のとおりです。

• IETF 64(Tunnel Type): これを VLAN に設定します。

- IETF 65(Tunnel Medium Type):これを 802 に設定します。
- IETF 81(Tunnel Private Group ID): これを VLAN ID に設定します。

VLAN ID は 12 ビットで、1 ~ 4094 の値(両端を含む)を取ります。Tunnel-Private-Group-IDは 文字列型であるため、<u>RFC2868</u> でIEEE 802.1Xで使用するように定義されているため、VLAN IDの整数値は文字列としてエンコードされます。これらのトンネル アトリビュートが送信される 際には、Tag フィールドの値を設定する必要があります。

RFC2868 のセクション 3.1 で述べられているように、 Tag フィールドは 1 オクテットの長さを 持ち、同じトンネルを参照する同じパケット内の属性をグループ化する手段を提供することを目 的としています。このフィールドで有効な値は、0x01 ~ 0x1F(両端を含む)です。Tag フィー ルドを使用しない場合は、このフィールドをゼロ(0x00)に設定する必要があります。 すべての RADIUS 属性の詳細は、RFC 2868 を参照してください。

## <u>設定</u>

このセクションでは、このドキュメントで説明する機能を設定するために必要な情報を提供して います。

### <u>ネットワーク図</u>

このドキュメントでは、次のネットワーク セットアップを使用します。

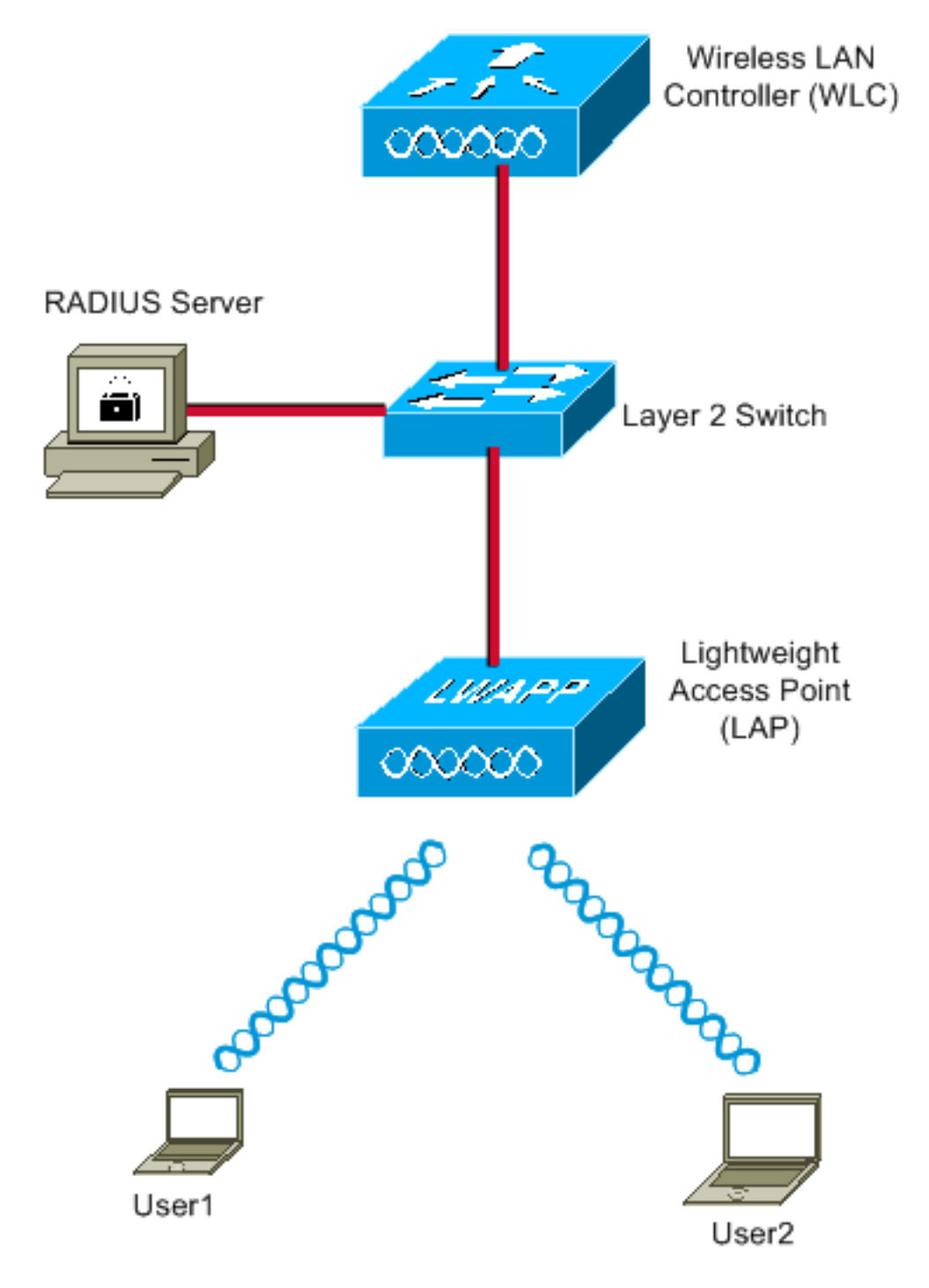

この図で使用されているコンポーネントの設定の詳細は、次のとおりです。

- ACS (RADIUS) サーバの IP アドレスは 172.16.1.1 です。
- •WLC の管理インターフェイス アドレスは 172.16.1.30 です。
- WLC の AP マネージャ インターフェイス アドレスは 172.16.1.31 です。
- DHCPサーバアドレス172.16.1.1は、LWAPPにIPアドレスを割り当てるために使用されます。コントローラの内部 DHCP サーバは、ワイヤレス クライアントに IP アドレスを割り当てる目的に使用されます。
- VLAN10 および VLAN11 は、この設定全体を通じて使用されます。RADIUS サーバにより user1 は VLAN10 に割り当てられ、user2 は VLAN11 に割り当てられるように設定されてい ます。注意:このドキュメントでは、user1に関連するすべての構成情報のみが表示されます 。user2に関するこのドキュメントで説明されている手順と同じ手順を実行してください。
- このドキュメントでは、セキュリティメカニズムとして 802.1x と LEAP を使用します。注
   :WLANを保護するために、EAP-FASTやEAP-TLS認証などの高度な認証方式を使用することを推奨します。このドキュメントでは、説明を簡単にするため、LEAP を使用しています

### <u>コンフィギュレーション</u>

このドキュメントでは、設定を開始する前に LAP が WLC にすでに登録されていることが前提と なっています。詳細は、『<u>ワイヤレス LAN コントローラと Lightweight アクセス ポイントの基本</u> <u>設定例</u>』を参照してください。必要な登録手順については、『<u>ワイヤレス LAN コントローラ</u> <u>(WLC)への Lightweight AP (LAP)の登録</u>』を参照してください。

### 設定手順

o

この設定は、次の4つのカテゴリに分類されます。

- 1. <u>RADIUS サーバの設定</u>
- 2. <u>複数の VLAN を使用するためのスイッチの設定</u>
- 3. <u>WLC の設定</u>
- 4. Wireless Client Utility の設定

RADIUS サーバの設定

設定には次の手順が必要です。

- RADIUSサーバ上のAAAクライアントとしてのWLCの設定
- RADIUS サーバでのダイナミック VLAN 割り当てに使用するユーザと RADIUS (IETF) アト リビュートの設定

RADIUS サーバでの WLC の AAA クライアントの設定

この手順では、WLC から RADIUS サーバにユーザ クレデンシャルを渡せるように、RADIUS サーバで AAA クライアントとして WLC を追加する方法について説明します。

次のステップを実行します。

- 1. ACS の GUI で、[Network Configuration] をクリックします。
- 2. [AAA Clients] フィールドの下にある [Add Entry] セクションをクリックします。
- AAA クライアントの IP アドレスとキーを入力します。ここで入力する IP アドレスは、 WLC の管理インターフェイスの IP アドレスと一致している必要があります。ここで入力す るキーは、[セキュリティ] ウィンドウで WLC に対して設定されているキーと一致している 必要があります。これは AAA クライアント(WLC)と RADIUS サーバの間の通信で使用さ れる秘密キーです。
- 4. [Authenticate Using] フィールドで、認証タイプとして [RADIUS (Cisco Airespace)] を選択 します。

| CISCO SYSTEMS                | Network Configuration                                                                       |
|------------------------------|---------------------------------------------------------------------------------------------|
| and the still the s          | Edit                                                                                        |
| User<br>Setup                |                                                                                             |
| Group<br>Setup               | Add AAA Client                                                                              |
| Shared Profile<br>Components |                                                                                             |
| Network<br>Configuration     | AAA Client Hostname WLC4400                                                                 |
| System<br>Configuration      | AAA Client IP Address                                                                       |
| Configuration                | Shared Secret cisco                                                                         |
| Administration<br>Control    | RADIUS Key Wrap                                                                             |
| Databases                    | Key Encryption Key                                                                          |
| noon Posture                 | Message Authenticator Code                                                                  |
| Network Access<br>Profiles   | Key Input Format © ASCII ® Hexadecimal                                                      |
| Reports and<br>Activity      | Authenticate Using RADIUS (Cisco Airespace)                                                 |
| Documentation                | □ Single Connect TACACS+ AAA Client (Record stop in accounting on failure)                  |
| ·                            | Log Update/Watchdog Packets from this AAA Client                                            |
|                              | Log RADIUS Tunneling Packets from this AAA Client                                           |
|                              | Replace RADIUS Port info with Username from this AAA Client                                 |
|                              | Match Framed-IP-Address with user IP address for accounting packets from<br>this AAA Client |
|                              | Submit Submit + Apply Cancel                                                                |

RADIUS サーバでのダイナミック VLAN 割り当てに使用するユーザと RADIUS(IETF)アトリビ ユートの設定

この手順では、RADIUS サーバのユーザと、それらのユーザに VLAN ID を割り当てるための RADIUS(IETF)アトリビュートを設定する方法について説明します。

次のステップを実行します。

- 1. ACS の GUI で、[User Setup] をクリックします。
- 2. [User Setup] ウィンドウで、[User] フィールドにユーザ名を入力し、[**Add/Edit**] をクリック します。

| Cisco Systems                | User Setup                                                           |
|------------------------------|----------------------------------------------------------------------|
|                              | Select                                                               |
| User<br>Setup                |                                                                      |
| Group<br>Setup               | User: User1                                                          |
| Shared Profile<br>Components | Find Add/Edit                                                        |
| Network<br>Configuration     | List users beginning with letter/number:                             |
| System<br>Configuration      | <u>A B C D E F G H I J K L M</u><br><u>N O P Q R S T U V W X Y Z</u> |
| Configuration                |                                                                      |
| Madministration<br>Control   |                                                                      |
| Databases                    | Remove Dynamic Users                                                 |
| Posture<br>Validation        |                                                                      |
| Network Access<br>Profiles   | Y Back to Help                                                       |
| Reports and Activity         |                                                                      |
| Online<br>Documentation      |                                                                      |
|                              |                                                                      |

3. [Edit] ページで、図に示すように必要なユーザ情報を入力します。

| CISCO SYSTEMS                | User Setup                                                                                                    |
|------------------------------|----------------------------------------------------------------------------------------------------|
| antilliterantillitera -      | Edit                                                                                                    |
| User<br>Setup                | User: User1                                                                                                    |
| Shared Profile<br>Components | Account Disabled                                                                                                    |
| Network<br>Configuration     | Supplementary User Info                                                                                                    |
| System<br>Configuration      | Real Name User1                                                                                                    |
| Interface<br>Configuration   | Description User1                                                                                                    |
| Administration<br>Control    |                                                                                                    |
| External User<br>Databases   | User Setup 🤶                                                                                                    |
| Posture<br>Validation        | Password Authentication:                                                                                                    |
| Network Access<br>Profiles   | CiscoSecure PAP (Also used for CHAP/MS-<br>CHAP/ARAP, if the Separate field is not checked.)                                                                                                    |
| Activity                     | Password •••••                                                                                                    |
| Online<br>Documentation      | Confirm<br>Password                                                                                                    |
|                              | Separate (CHAP/MS-CHAP/ARAP)                                                                                                    |
|                              | Password •••••••••                                                                                                    |
|                              | Confirm<br>Password                                                                                                    |
|                              | When a token server is used for authentication,<br>supplying a separate CHAP password for a token<br>card user allows CHAP authentication. This is<br>especially useful when token caching is enabled. |

User Setup セクションで入力したパスワードと、ユーザ認証時にクライアント側で入力す るパスワードは一致している必要があります。

- 4. [Edit] ページを下にスクロールして、[IETF RADIUS Attributes] フィールドを探します。
- 5. [IETF RADIUS Attributes] フィールドで、3 つのトンネル アトリビュートの横にあるチェック ボックスにチェックマークを付け、図に示すようにアトリビュート値を設定します。

| Cisco Systems                | CISCO SYSTEMS User Setup          |                  |          |  |  |  |  |
|------------------------------|-----------------------------------|------------------|----------|--|--|--|--|
|                              | Failed attempts since<br>login: 0 | last successful  |          |  |  |  |  |
| User<br>Setup                | Reset current faile               | d attempts count |          |  |  |  |  |
| Group<br>Setup               | on submit                         |                  |          |  |  |  |  |
| Shared Profile<br>Components |                                   |                  |          |  |  |  |  |
| Network<br>Configuration     | Download                          | able ACLs        | ়        |  |  |  |  |
| System<br>Configuration      | Assign IP ACL:                    | VPN_Access       | •        |  |  |  |  |
| Configuration                |                                   | 0                | -        |  |  |  |  |
| Administration<br>Control    |                                   | S Attributes     | <u>.</u> |  |  |  |  |
| - C   External User          | 🗹 [064] Tunnel-Type               |                  |          |  |  |  |  |
| 90 Databases                 | Tag 1 🗾 Value                     | VLAN             | -        |  |  |  |  |
| BBBB Posture<br>Validation   | Tag 2 💽 Value                     |                  | -        |  |  |  |  |
| Network Access               | 🗹 [065] Tunnel-Medium-1           | Туре             |          |  |  |  |  |
| Profiles                     | Tag 1                             | ▼ Value 802      |          |  |  |  |  |
| Reports and Activity         | Tag 2                             | ▼ Value          | •        |  |  |  |  |
|                              | 🗹 (081) Tunnel-Private-G          | Group-ID         |          |  |  |  |  |
|                              | Tag 1 💌 Va                        | lue 10           |          |  |  |  |  |
|                              | Tag 🛛 💌 Va                        | lue              |          |  |  |  |  |
|                              | <u></u>                           |                  |          |  |  |  |  |
|                              |                                   |                  |          |  |  |  |  |
|                              |                                   |                  |          |  |  |  |  |

**注**: ACSサーバの初期設定では、IETF RADIUS属性が表示されない場合があります。IETF アトリビュートを有効にするために、ユーザ設定ウィンドウで [Interface Configuration] > [RADIUS (IETF)] の順に選択します。次に、アトリビュート 64、65、および 81 の [User] 列 と [Group] 列のチェック ボックスにチェックマークを付けます。

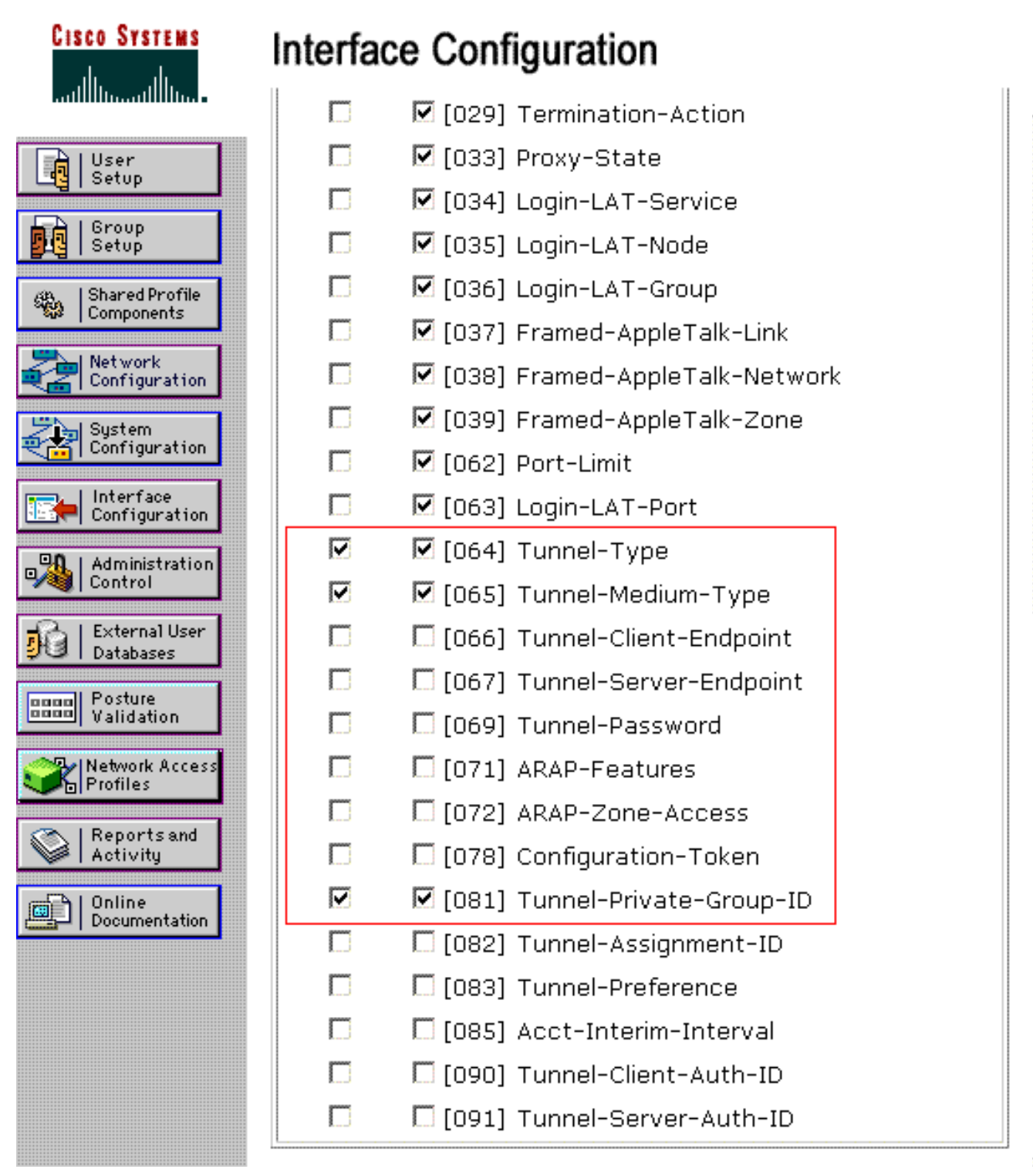

注:RADIUSサーバがクライアントを特定のVLANに動的に割り当てるため、RADIUSサーバ のIETF 81(Tunnel-Private-Group-ID)フィールドで設定されたVLAN-IDがWLCに上に上にに 存在します。RADIUS サーバでユーザごとの設定を有効にするために、[Interface Configuration] > [Advanced Options] の順に選択し、[Per User TACACS+/RADIUS] アトリビ ュート チェック ボックスをオンにします。また、認証プロトコルとして LEAP を使用する ので、図に示すように RADIUS サーバの [System Configuration] ウィンドウで LEAP が有効 になっていることを確認します。

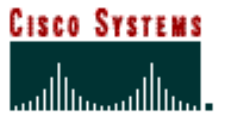

# System Configuration

|                              | Cisco client initial message:                |
|------------------------------|----------------------------------------------|
| User<br>Setup                | PEAP session timeout (minutes): 120          |
| Group<br>Setup               | Enable Fast Reconnect:                       |
| Shared Profile<br>Components | EAP-FAST                                     |
| Network<br>Configuration     |                                              |
| System<br>Configuration      | Allow EAP-TLS                                |
| Interface<br>Configuration   | Select one or more of the following options: |
| Administration               | Certificate CN comparison                    |
| External User<br>Databases   | EAP-TLS session timeout (minutes): 120       |
| Posture<br>Validation        |                                              |
| Network Access<br>Profiles   | LEAP<br>Allow LEAP (For Aironet only)        |
| Reports and<br>Activity      | EAP-MD5                                      |
| Online<br>Documentation      | Allow EAP-MD5                                |
|                              | AP EAP request timeout (seconds): 20         |
|                              |                                              |

### <u>ダイナミック VLAN 割り当て用の Cisco Airespace VSA アトリビュートによる</u> <u>ACS の設定</u>

ACS の最新バージョンでは、Cisco Airespace [VSA (Vendor-Specific)] アトリビュートを使用し 、ACS のユーザ設定に基づいて、認証に成功したユーザを(VLAN ID ではなく)VLAN インター フェイス名に割り当てます。これを実現するには、このセクションで説明する手順を実行する必 要があります。

**注:この**セクションでは、ACS 4.1バージョンを使用してCisco Airespace VSA属性を設定します。

<u>Cisco Airespace VSA アトリビュート オプションを使用した ACS グループの設定</u>

次のステップを実行します。

- 1. ACS 4.1 の GUI で、ナビゲーション バーから [Interface Configuration] をクリックします。 次に、Cisco Airespace アトリビュート オプションを設定するために、[Interface Configuration] ページで **[RADIUS (Cisco Airespace)]**を選択します。
- 2. [RADIUS (Cisco Airespace)] ウィンドウで、[User Edit] ページで表示するために、[Aire-Interface-Name] の横の [User] チェック ボックス(必要に応じて [Group] チェック ボックス )をオンにします。次に [Submit] をクリックします。

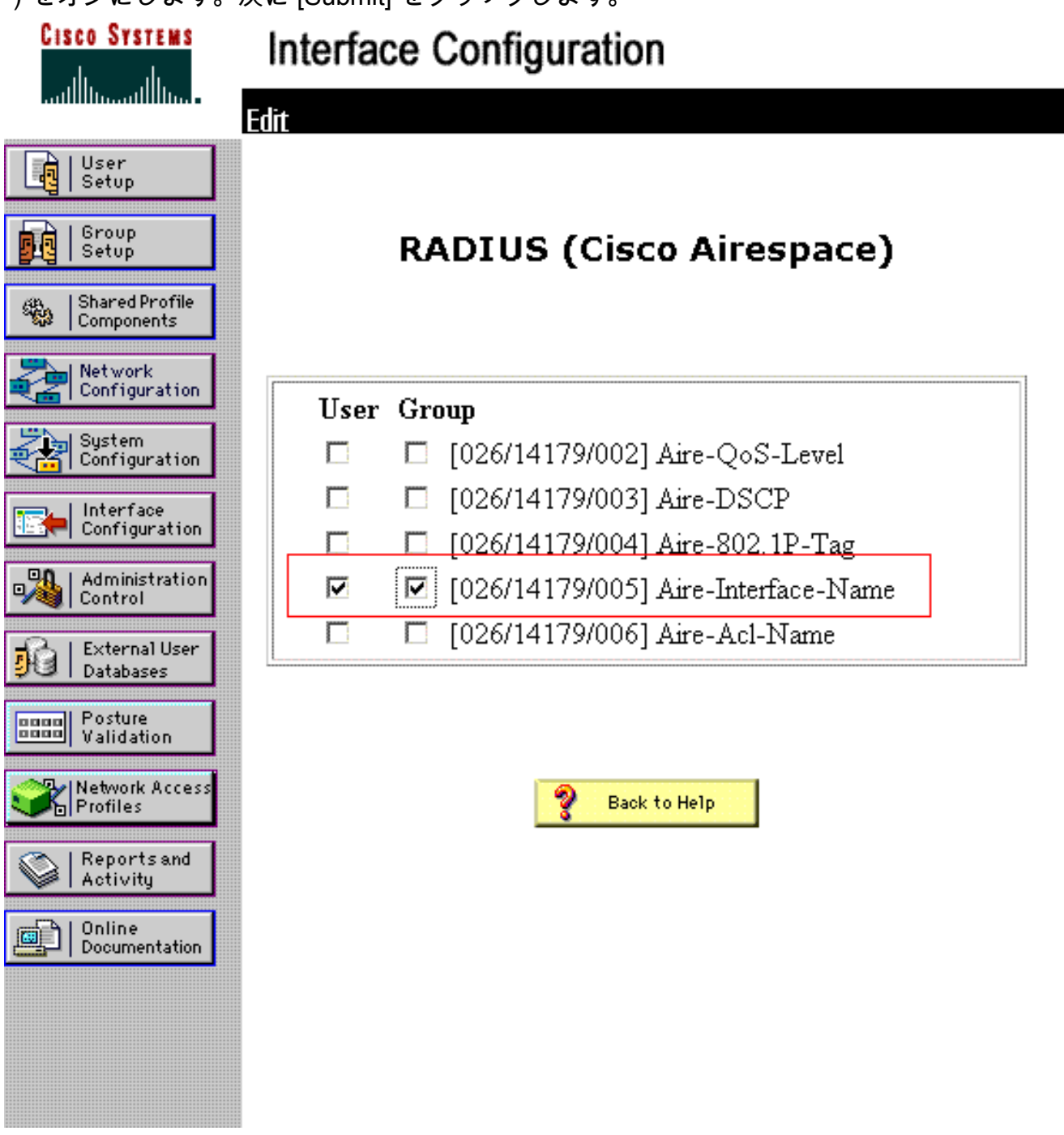

- 3. user1 の Edit ページに移動します。
- 4. [User Edit] ページで、[Cisco Airespace RADIUS Attributes] セクションまで下にスクロール します。[Aire-Interface-Name] アトリビュートの横のチェック ボックスにチェックマークを 付け、ユーザ認証が成功した場合に割り当てるダイナミック インターフェイスの名前を指 定します。次の例では、ユーザを admin VLAN に割り当てています。

| CISCO SYSTEMS                                                                                                    | User Setup                                                                                               |                                                              |
|----------------------------------------------------------------------------------------------------|----------------------------------------------------------------------------------------------------|--------------------------------------------------------------|
|                                                                                                    | L Date exceeds.                                                                                          |                                                              |
| User<br>Setup<br>Group<br>Setup<br>Shared Profile<br>Components<br>Network<br>Configuration<br>System<br>Configuration | ☐ Failed attempts excee<br>5<br>Failed attempts since<br>login: 0<br>☐ Reset current failed<br>on submit | May 💌 24  2009<br>ed:<br>last successful<br>d attempts count |
| Interface<br>Configuration                                                                                             | Download                                                                                                 | able ACLs 🤶                                                  |
| Administration<br>Control                                                                                              | Assign IP ACL:                                                                                           | VPN_Access                                                   |
| Posture<br>Validation                                                                                                  | Cisco Airespace R                                                                                        | ADIUS Attributes ?                                           |
| Network Access<br>Profiles                                                                                             | ☑ [14179\005] Aire-Interfa                                                                               | ice-Name                                                     |
| Reports and Activity                                                                                                   | admin                                                                                                    |                                                              |
| Documentation                                                                                                    |                                                                                                    |                                                              |

5. [Submit] をクリックします。

### 複数の VLAN を使用するためのスイッチの設定

複数の VLAN がスイッチを通過できるようにするには、次のコマンドを発行して、コントローラ に接続されたスイッチ ポートを設定する必要があります。

- 1. Switch(config-if)#switchport mode trunk
- 2. Switch(config-if)#switchport trunk encapsulation dot1q

**注:デフォルト**では、ほとんどのスイッチはトランクポートを介してスイッチ上で作成されたす べてのVLANを許可します。

これらのコマンドは、Catalyst オペレーティング システム(CatOS)スイッチによって異なります。

スイッチに有線ネットワークが接続されている場合は、有線ネットワークに接続されたスイッチ ポートに対しても同じ設定を適用できます。これにより、有線ネットワークとワイヤレス ネット ワークの同じ VLAN 間での通信が可能になります。

注:このドキュメントでは、VLAN間通信については説明しません。これはこのドキュメントの

範囲外です。VLAN 間ルーティングを行うには、レイヤ 3 スイッチまたは VLAN およびトランキ ングが適切に設定された外部ルータが必要になります。VLAN 間ルーティングの設定に関して説 明しているドキュメントはいくつかあります。

### <u>WLC の設定</u>

設定には次の手順が必要です。

- WLC での認証サーバの詳細設定
- •ダイナミックインターフェイス(VLAN)の設定
- WLAN (SSID)の設定

#### WLC での認証サーバの詳細設定

WLC と RADIUS サーバの間でクライアントの認証やその他のトランザクションを行えるように、WLC を設定する必要があります。

次のステップを実行します。

- 1. コントローラの GUI で、[Security] をクリックします。
- 2. RADIUS サーバの IP アドレスと、RADIUS サーバと WLC の間で使用する共有秘密キーを 入力します。この共有秘密キーは、RADIUS サーバの [Network Configuration] > [AAA Clients] > [Add Entry] で設定されたキーと一致している必要があります。WLC のウィンドウ の例を次に示します。

| ı.<br>cısco                                                                                                    | MONITOR MEANS CONT                                                                                                    | Sage Configuration   Eng   Logout   Befresh<br>ROLLER WIRELESS <u>B</u> ECURITY MANAGEMENT COMMANDS HELP                                                                                                    |
|----------------------------------------------------------------------------------------------------|----------------------------------------------------------------------------------------------------|----------------------------------------------------------------------------------------------------|
| Security                                                                                                    | RADIUS Authentication                                                                                                    | Servers>New <back apply<="" td=""></back>                                                                                                    |
| AAA     General     RADIUS     Authentication     Accounting     Peliback     TACACS+     LDAP     Local Net Users     MAC Fittering     Disabled Clients     User Login Policies     AP Policies | Server Index (Priority)<br>Server IP Address<br>Shared Secret Format<br>Shared Secret<br>Confirm Shared Secret<br>Key Wrap<br>Port Number | 1       Image: Constraint of the second second |
| ► Local EAP                                                                                                    | Server Status                                                                                                    | Enabled                                                                                                    |
| Priority Order                                                                                                    | Support for RFC 3576                                                                                                    | Enabled .                                                                                                    |
| ▶ Certificate                                                                                                    | Server Timeout                                                                                                    | 2 seconds                                                                                                    |
| Access Control Lists                                                                                                    | Network User                                                                                                    | Enable                                                                                                    |
| <ul> <li>Wireless Protection</li> <li>Policies</li> <li>Web Auth</li> </ul>                                                                                                    | Management<br>IPSec                                                                                                    | Enable                                                                                                    |
| Advanced                                                                                                    |                                                                                                    |                                                                                                    |

### <u>ダイナミック インターフェイス (VLAN)の設定</u>

この手順では、WLC でダイナミック インターフェイスを設定する方法について説明します。こ のドキュメントですでに説明したように、RADIUS サーバの Tunnel-Private-Group ID 属性で指定 された VLAN ID が WLC 内にも存在している必要があります。

この例では、user1 の Tunnel-Private-Group ID は RADIUS サーバ上で 10 (VLAN =10) に設定さ

れています。user1 の [User Setup] ウィンドウの <u>[IETF RADIUS Attributes]</u> セクションを参照し てください。

この例では、WLC でも同じダイナミック インターフェイス(VLAN=10)が設定されていること を確認できます。ダイナミック インターフェイスの設定は、コントローラの GUI の Controller > Interfaces ウィンドウで行います。

| <br>cisco                                                             | MONITOR WLANS C                   | ONTROLLER | WIRELESS | SECURITY | MANAGEMENT | Saya Co<br>COMMANDS | nfiguration   Bing<br>HELP | Logout   Befresh |
|-----------------------------------------------------------------------|-----------------------------------|-----------|----------|----------|------------|---------------------|----------------------------|------------------|
| Controller                                                            | Interfaces > New                  |           |          |          |            |                     | < Back                     | Apply            |
| General<br>Inventory<br>Interfaces                                    | Interface Name Vian<br>VLAN Id 10 | 10        |          |          |            |                     |                            |                  |
| Multicast<br>Network Routes                                           |                                   |           |          |          |            |                     |                            |                  |
| <ul> <li>Internal DHCP Server</li> <li>Mobility Management</li> </ul> |                                   |           |          |          |            |                     |                            |                  |
| Ports<br>NTP                                                          |                                   |           |          |          |            |                     |                            |                  |
| CDP     Advanced                                                      |                                   |           |          |          |            |                     |                            |                  |
|                                                                       |                                   |           |          |          |            |                     |                            |                  |

- 1. このウィンドウで **[Apply]**をクリックします。このダイナミック インターフェイス(この例 では VLAN 10)の [Edit] ウィンドウが開きます。
- 2. このダイナミック インターフェイスの IP アドレスとデフォルト ゲートウェイを入力します

| cisco                                       | MONITOR WLANS C       | ONTROLLER WIRELESS | SECURITY | MANAGEMENT | Saye C<br>COMMANDS | nifiguration   Bing .<br>HELP | togout   Bef |
|---------------------------------------------|-----------------------|--------------------|----------|------------|--------------------|-------------------------------|--------------|
| Controller                                  | Interfaces > Edit     |                    |          |            |                    | < Back                        | Apply        |
| General<br>Inventory                        | Concert Information   |                    |          |            |                    |                               |              |
| Interfaces                                  | General Information   |                    |          |            |                    |                               |              |
| Multicast                                   | Interface Name        | vian10             |          |            |                    |                               |              |
| Network Routes                              | MAC Address           | 00:0b:85:48:53:c0  |          |            |                    |                               |              |
| Internal DHCP Server<br>Mobility Management | Configuration         |                    |          |            |                    |                               |              |
| Ports                                       | Guest Lan             |                    |          |            |                    |                               |              |
| NTP                                         | Quarantine            |                    |          |            |                    |                               |              |
| CDP                                         | Quarantine Vlan Id    | 0                  |          |            |                    |                               |              |
| Advanced                                    | Physical Information  |                    |          |            |                    |                               |              |
|                                             | Port Number           | 1                  |          | -          |                    |                               |              |
|                                             | Backup Port           | 0                  |          |            |                    |                               |              |
|                                             | Active Port           | 0                  |          |            |                    |                               |              |
|                                             | Enable Dynamic AP Man | agement 🔲          |          |            |                    |                               |              |
|                                             | Interface Address     |                    |          |            |                    |                               |              |
|                                             | VLAN Identifier       | 10                 |          | _          |                    |                               |              |
|                                             | IP Address            | 172.18.1.10        | ]        |            |                    |                               |              |
|                                             | Netmask               | 255.255.0.0        | ]        |            |                    |                               |              |
|                                             | Gateway               | 172.18.1.30        | ]        |            |                    |                               |              |
|                                             | DHCP Information      |                    |          |            |                    |                               |              |
|                                             | Primary DHCP Server   | 172.16.1.30        |          |            |                    |                               |              |
|                                             | Secondary DHCP Server |                    |          |            |                    |                               |              |

**注:このドキュ**メントではコントローラの内部DHCPサーバを使用するため、このウィンド ウのプライマリDHCPサーバフィールドはWLC自体の管理インターフェイスを指しています 。ワイヤレス クライアントに対する DHCP サーバとしては、外部 DHCP サーバ、ルータ、 または RADIUS サーバ自体を使用することもできます。その場合、プライマリ DHCP サー バのフィールドには、DHCP サーバとして使用するデバイスの IP アドレスを指定します。 詳細については、DHCP サーバのマニュアルを参照してください。

 [Apply] をクリックします。これで WLC にダイナミック インターフェイスが設定されます 。同様の方法で、WLC に複数のダイナミック インターフェイスを設定することもできます 。ただし、クライアントに割り当てる特定の VLAN の VLAN ID が RADIUS サーバ内にも存 在している必要があります。

<u>WLAN(SSID)の設定</u>

この手順では、WLC で WLAN を設定する方法について説明します。

次のステップを実行します。

- 1. 新規の WLAN を作成するには、コントローラの GUI で [WLANs] > [New] の順に選択します 。新規の WLAN のウィンドウが表示されます。
- 2. WLAN ID と WLAN SSID 情報を入力します。WLAN SSID には任意の名前を入力できます 。この例では、WLAN SSID として VLAN10 を使用しています。

| cisco       | MONITOR     | WLANS |      | WIRELESS | SECURITY | MONAGEMENT | C <u>O</u> MMANDS | HELP   | rollon Beren |
|-------------|-------------|-------|------|----------|----------|------------|-------------------|--------|--------------|
| WLANs       | WLANs > I   | New   |      |          |          |            |                   | < Back | Apply        |
| WLANS WLANS | Туре        |       | WLAN |          |          |            |                   |        |              |
| + Advanced  | Profile Nan | ne    | VLAN | 10       |          |            |                   |        |              |
|             | SSID        |       | VLAN | 10       |          |            |                   |        |              |
|             | ID          |       | 3    | 3        |          |            |                   |        |              |

3. [Apply] をクリックして WLAN SSID10 の [Edit] ウィンドウに移動します。

| WLANs<br>WLANs | General Security  | QoS Advanced                                                                                            |  |
|----------------|-------------------|----------------------------------------------------------------------------------------------------|--|
| Advanced       | Profile Name      | VLAN10                                                                                                  |  |
|                | Туре              | WLAN                                                                                                    |  |
|                | SSID              | VLAN10                                                                                                  |  |
|                | Status            | P Enabled                                                                                               |  |
|                | Security Policies | [WPA2][Auth(802.1X)]<br>(Modifications done under security tab will appear after applying the changes.) |  |
|                | Radio Policy      | Al                                                                                                    |  |
|                | Interface         | management -                                                                                            |  |
|                | Broadcast SSID    | P Enabled                                                                                               |  |
|                |                   |                                                                                                    |  |
|                |                   |                                                                                                    |  |
|                |                   |                                                                                                    |  |
|                |                   |                                                                                                    |  |

| cisco          | MONITOR WLANS CONTROLLER WIRELESS SECURITY MANAGEMENT | Sage Configuration   Bing   Logout   B<br>C <u>O</u> MMANDS HELP |
|----------------|-------------------------------------------------------|------------------------------------------------------------------|
| WLANs          | WLANs > Edit                                          | < Back Apply                                                     |
| WLANS<br>WLANS | General Security QoS Advanced                         |                                                                  |
| ▶ Advanced     | Layer 2 Layer 3 AAA Servers                           |                                                                  |
|                | Layer 2 Security <sup>2</sup> 802.1X  MAC Filtering   |                                                                  |
|                | 802.1X Parameters                                     |                                                                  |
|                | 802.11 Data Encryption Type Key Size                  |                                                                  |
|                | WEP  104 bits                                         |                                                                  |
|                |                                                       |                                                                  |
|                |                                                       |                                                                  |
|                |                                                       |                                                                  |
|                |                                                       |                                                                  |
|                |                                                       |                                                                  |
|                |                                                       | ***********                                                      |
|                |                                                       |                                                                  |
|                |                                                       |                                                                  |
|                |                                                       | J. J. J. J. J. J. J. J. J. J. J. J. J. J                         |

通常、ワイヤレス LAN コントローラでは、WLAN に属する特定のユーザが特定の VLAN に 割り当てられるように、各 WLAN が特定の VLAN(SSID)にマッピングされます。通常、 このマッピングは [WLAN SSID] ウィンドウの [Interface Name] フィールドで行います。

| cisco          | MONITOR WLAN: CONTROLLER WIRELESS SECURIT                                | Y MANAGEMENT COMMANDS HELP             |  |  |  |  |  |
|----------------|--------------------------------------------------------------------------|----------------------------------------|--|--|--|--|--|
| LANs           | WLANs > Edit <back apr<="" td=""></back>                                 |                                        |  |  |  |  |  |
| WLANS<br>WLANS | General Security QoS Advanced                                            |                                        |  |  |  |  |  |
| Advanced       | Layer 2 Layer 3 AAA Servers                                              |                                        |  |  |  |  |  |
|                | Select AAA servers below to override use of default servers on this WLAN |                                        |  |  |  |  |  |
|                | Radius Servers                                                           | LDAP Servers                           |  |  |  |  |  |
|                | Authentication Servers Accounting Server                                 | ers Server 1 None -<br>Server 2 None - |  |  |  |  |  |
|                | Server 1 IP:172.16.1.1, Port:1812 • None •                               | Server 3 None -                        |  |  |  |  |  |
|                | Server 2 None None K                                                     |                                        |  |  |  |  |  |
|                | Server 3 None None None                                                  |                                        |  |  |  |  |  |
|                | Local EAP Authentication                                                 |                                        |  |  |  |  |  |
|                | Local EAP Authentication Enabled                                         |                                        |  |  |  |  |  |
|                | Authentication priority order for<br>web-auth user                       |                                        |  |  |  |  |  |
|                | ( IRADIUS                                                                |                                        |  |  |  |  |  |

この例では、認証の成功後にワイヤレス クライアントを特定の VLAN に割り当てるタスク は RADIUS サーバによって処理されます。WLAN は WLC 上で特定のダイナミック インタ ーフェイスにマッピングされている必要はありません。WLC で WLAN がダイナミック イン ターフェイスにマッピングされている場合でも、RADIUS サーバはこのマッピングを無視し 、その WLAN からアクセスしているユーザを、RADIUS サーバでそのユーザの [Tunnel-Group-Private-ID] フィールドに指定されている VLAN に割り当てます。

- 4. WLC の設定を RADIUS サーバで無視するために、[Allow AAA Override] チェック ボックス をオンにします。
- 5. 設定されている WLAN(SSID)ごとにコントローラで Allow AAA Override を有効にします
  - o

| cisco    | MONITOR WLANS CONTROLLER WIRELESS SECU                                   | Sage Configuration   Eing   Logout   Be<br>RITY MANAGEMENT C <u>O</u> MMANDS HELP |
|----------|--------------------------------------------------------------------------|-----------------------------------------------------------------------------------|
| WLANS    | WLANs > Edit                                                             | < Back Apply                                                                      |
| WLANs    | General Security QoS Advanced                                            |                                                                                   |
| Advanced | Allow AAA Override                                                       | DHCP                                                                              |
|          | Coverage Hole Detection F Enabled<br>Enable Session Timeout F 1800       | DHCP Server 🗖 Override                                                            |
|          | Aironet IE Rabled                                                        | DHCP Addr. Assignment Required Management Frame Protection (MFP)                  |
|          | Diagnostic Channel Enabled                                               | Infrastructure MFP 🔽 (Global MFP Disabled)                                        |
|          | P2P Blocking Action Disabled                                             | MFP Client<br>Protection & Optional -                                             |
|          | Client Exclusion 4 F Enabled 60                                          | DTIM Period (in beacon intervals)<br>(secs)                                       |
|          | HREAP                                                                    | 802.11a/n (1 - 255) 1                                                             |
|          | H-REAP Local Switching 2 Enabled<br>Learn Client IP Address 1 IZ Enabled | 802.11b/g/n (1 - 255) 1<br>NAC                                                    |
|          |                                                                          | State 🗖 Enabled                                                                   |
|          |                                                                          |                                                                                   |

AAA Override を有効にしていて、クライアントの AAA とコントローラの WLAN の認証パ ラメータが競合する場合は、クライアント認証は AAA (RADIUS)サーバで実行されます。 この認証の一環として、オペレーティング システムにより、AAA サーバから返された VLAN にクライアントが移動されます。これはコントローラ インターフェイス設定で事前に 定義されています。たとえば、VLAN 2 に割り当てられた管理インターフェイスが企業 WLAN でメインとして使用されていて、AAA Override により VLAN 100 へのリダイレクト が返された場合は、VLAN 100 が割り当てられている物理ポートが使用できない場合でも、 オペレーティング システムにより、すべてのクライアント通信が VLAN 100 にリダイレク トされます。AAA Override を無効にすると、コントローラの認証パラメータ設定がすべて のクライアント認証においてデフォルトで使用され、コントローラ WLAN にクライアント 固有の認証パラメータがない場合は、AAA サーバのみによって認証が実行されます。

#### <u>Wireless Client Utility の設定</u>

このドキュメントでは、ユーザ プロファイルを設定するためのクライアント ユーティリティとし て ADU を使用します。さらに、この設定では認証プロトコルとして LEAP を使用します。この セクションで説明するとおりに ADU を設定してください。

新規のプロファイルを作成するには、ADU のメニューバーで [Profile Management] > [New] の順 に選択します。

例のクライアントは、SSID VLAN10の一部として設定されています。次の図は、クライアントに ユーザプロファイルを設定する方法を示しています。

| Cisco Aironet Desktop Utility - Current Profile: | Default 🛛 💽    |
|--------------------------------------------------|----------------|
| Current Status Profile Management Diagnostics    |                |
| Default<br>LAP                                   | <u>N</u> ew    |
| Ext.Web                                          | Modily         |
|                                                  | Remove         |
|                                                  | Activate       |
| Details                                          |                |
| Network Type:<br>Security Mode:                  | Import         |
| Network Name 1 (SSID1):                          | Export         |
| Network Name 2 (SSID2):                          | Scan.          |
| Network Name 3 (SSID3):                          |                |
| Auto Select Profiles                             | Order Profiles |

| Profile N | anagemer   | nt      |        | ? 🛛    |
|-----------|------------|---------|--------|--------|
| General   | Security 4 | Advance | a]     |        |
| ~ Profil  | e Settings |         |        |        |
|           | Profile    | Name:   | vlan10 |        |
|           | Client     | Name:   | wcs    |        |
| Netw      | ork Names  |         | ·····  |        |
|           |            | SSID1:  | vlan10 |        |
|           |            | SSID2:  |        |        |
|           |            | SSID3:  |        |        |
|           |            |         |        |        |
|           |            |         |        |        |
|           |            |         |        |        |
|           | * * * *    |         |        |        |
|           |            |         |        | Cancel |

| Security Onlines |                     |               |                      |       |
|------------------|---------------------|---------------|----------------------|-------|
| ) WPA/WPA2/C     | CKM WPA             | /WPA2/CCKM EA | AP Type: LEAP        |       |
| 802.1v           |                     | 802.1× EA     | P Type: LEAP         | <br>~ |
| Pre-Shared Ke    | (Static WEP)        |               |                      |       |
| Configure        |                     | Allow Associa | ation to Mixed Cells |       |
|                  | Group Policy Delay. | 60 🛟 se       | c                    |       |

## <u>確認</u>

ADU で設定したユーザ プロファイルをアクティブにします。設定に基づいて、ユーザ名とパス ワードの入力を求められます。ADU に対して Windows ユーザ名とパスワードを認証に使用する ように指示することもできます。クライアントが認証を受けるためのオプションはいくつか用意 されています。これらのオプションは、作成したユーザ プロファイルの [Security] > [Configure] タブで設定できます。

上の例では、RADIUS サーバで指定されているとおりに、user1 は VLAN10 に割り当てられます。

この例では、クライアントの認証と RADIUS サーバによる VLAN への割り当てを実行するために 、クライアント側からの次のユーザ名とパスワードを使用します。

• ユーザ名 = user1

パスワード = user1

この例は、SSID VLAN10 がどのようにユーザ名とパスワードの入力を求められるかを示しています。この例では、ユーザ名とパスワードがすでに入力されています。

| Current Status                                          |                                                              |                                  |
|---------------------------------------------------------|--------------------------------------------------------------|----------------------------------|
| Default                                                 |                                                              | New                              |
| Ext.Web                                                 |                                                              | Modify                           |
| Vian10                                                  |                                                              | Remove                           |
| ter Wireless N                                          | etwork Password X                                            | Activate                         |
| TELWOIK                                                 |                                                              | Import                           |
| Jser Name :                                             | user1                                                        | Export<br>Scan                   |
| Jser Name :<br>Password :                               | user1                                                        | Export<br>Scan<br>Order Profiles |
| Jser Name :<br>Password :<br>.og on to :                | user1  •••••                                                 | Export<br>Scan<br>Order Profiles |
| Jser Name :<br>Password :<br>.og on to :<br>Card Name : | user1<br>•••••<br>Cisco Aironet 802.11a/b/g Wireless Adapter | Export<br>Scan<br>Order Profiles |

認証と確認に成功すると、成功のステータス メッセージが返されます。

次に、送信された RADIUS アトリビュートに従ってクライアントが適切な VLAN に割り当てられ たことを確認する必要があります。これを行うには、次の手順を実行します。

- 1. コントローラの GUI で、[Wireless] > [AP] の順に選択します。
- 2. [Access Points (APs)] ウィンドウの左隅にある [Clients] をクリックします。クライアントの 統計情報が表示されます。

| cisco         | MONITOR Y      | MLANS   | CONTROLLER | WIRELESS     | SECURITY      | MANAGEMENT | COMMANDS | HELP       | Eing 1 | Logout  | t Fet | esh |
|---------------|----------------|---------|------------|--------------|---------------|------------|----------|------------|--------|---------|-------|-----|
| Monitor       | Clients        |         |            |              |               |            |          |            | Entrie | s 1 - 4 | of 4  |     |
| Summary       | Current Filter | ,       | None       | Change Filte | r] (Show All) |            |          |            |        |         |       |     |
| Access Points |                |         |            |              |               |            |          |            |        |         |       |     |
| Statistics    | Client MAC A   | Addr /  | AP Name    |              | WLAN          | Profile    | Protocol | Status     | Auth   | Port    | WGB   |     |
| ♦ CDP         | 00:21:5c:09:0  | 08:dd   | P1130      |              | Unknow        | wh.        | 802.11a  | Probing    | No     | 2       | No    |     |
| Rogues        | 00:21:50:50:3  | Sailf / | MP1130     |              | VLAN1         | )          | 802.11g  | Associated | Yes    | 2       | No    |     |
| Clients       |                |         |            |              |               |            |          |            |        |         |       |     |
| Multicast     |                |         |            |              |               |            |          |            |        |         |       |     |

3. このクライアントの IP アドレスや、このクライアントが割り当てられている VLAN などの 詳細を確認するには、[Details] をクリックします。この例では、クライアント user1 の詳細 が表示されています。

| cisco         | MONITOR WLANS CONT             | ROLLER WIRELESS SECUR | ITY MANAGEMENT COMM   | Saye Configuration   <u>B</u> ing   Logout   <u>B</u> efre<br>AANDS   HELP |
|---------------|--------------------------------|-----------------------|-----------------------|----------------------------------------------------------------------------|
| Monitor       | Clients > Detail               |                       | < Back                | Apply Link Test Remove                                                     |
| Access Points | Client Properties              |                       | AP Properties         |                                                                            |
| Statistics    | MAC Address                    | 00:21:50:50:3a:1f     | AP Address            | 00:15:c7:ab:55:90                                                          |
| ➤ CDP         | IP Address                     | 17.18.1.35            | AP Name               | AP1130                                                                     |
| Rogues        | Client Type                    | Regular               | AP Type               | 802-11g                                                                    |
| Clients       | User Name                      | User1                 | WLAN Profile          | VLAN10                                                                     |
| Multicast     | Port Number                    | 2                     | Status                | Associated                                                                 |
|               | Interface                      | vlan10                | Association ID        | 1                                                                          |
|               | VLAN ID                        | 10                    | 802.11 Authentication | Open System                                                                |
|               | CCX Version                    | CCXv4                 | Reason Code           | 0                                                                          |
|               | E2E Version                    | E2Ev1                 | Status Code           | 0                                                                          |
|               | Mobility Role                  | Local                 | CF Pollable           | Not Implemented                                                            |
|               | Mobility Peer IP Address       | N/A                   | CF Poll Request       | Not Implemented                                                            |
|               | Policy Manager State           | RUN                   | Short Preamble        | Implemented                                                                |
|               | Mirror Mode                    | Disable -             | PBCC                  | Not Implemented                                                            |
|               | Management Frame<br>Protection | No                    | Channel Agility       | Not Implemented                                                            |
|               | Convrite Information           |                       | Timeout               | 1800                                                                       |
|               |                                |                       | WEP State             | WEP Disable                                                                |
|               | Security Policy Completed      | Yes                   |                       |                                                                            |
|               | Policy Type                    | 802.1X                |                       |                                                                            |
|               | Encryption Cipher              | WEP (104 bits)        |                       |                                                                            |
|               | EAP Type                       | LEAP                  |                       |                                                                            |
|               | NAC State                      | Access                |                       |                                                                            |

このウィンドウでは、RADIUS サーバに設定された RADIUS アトリビュートに従って、こ のクライアントが VLAN10 に割り当てられたかどうかを確認できます。注:ダイナミック VLAN割り当てがCisco Airespace VSA属性の設定に基づいている場合は、クライアントの詳 細ページでは、この例に従ってインターフェイス名がadminとして表示されます。 ここでは、設定が正常に機能しているかどうかを確認します。

 debug aaa events enable:このコマンドを使用すると、コントローラを介して RADIUS アト リビュートがクライアントに正常に転送されたことを確認できます。 デバッグ出力に次の部 分が含まれている場合は、RADIUS アトリビュートの転送に成功したことを意味しています

```
Fri Jan 20 02:25:08 2006: 00:40:96:ac:e6:57 processing avps[0]:
attribute 64, vendorId 0, valueLen 4
Fri Jan 20 02:25:08 2006: 00:40:96:ac:e6:57 processing avps[1]:
attribute 65, vendorId 0, valueLen 4
Fri Jan 20 02:25:08 2006: 00:40:96:ac:e6:57 processing avps[2]:
attribute 81, vendorId 0, valueLen 3
Fri Jan 20 02:25:08 2006: 00:40:96:ac:e6:57 processing avps[3]:
attribute 79, vendorId 0, valueLen 32
Fri Jan 20 02:25:08 2006: 00:40:96:ac:e6:57 Received EAP Attribute
(code=2, length=32,id=0) for mobile 00:40:96:ac:e6:57
Fri Jan 20 02:25:08 2006: 00000000: 02 00 00 20 11 01 00 18
4a 27 65 69 6d e4 05 f5
.....J'eim...00000010: d0 98 0c cb 1a 0c 8a 3c
Fri Jan 20 02:25:08 2006: 00:40:96:ac:e6:57 processing avps[4]:
attribute 1, vendorId 9, valueLen 16
Fri Jan 20 02:25:08 2006: 00:40:96:ac:e6:57 processing avps[5]:
attribute 25, vendorId 0, valueLen 28
Fri Jan 20 02:25:08 2006: 00:40:96:ac:e6:57 processing avps[6]:
attribute 80, vendorId 0, valueLen 16
Fri Jan 20 02:25:08 2006: 00:40:96:ac:e6:57 Tunnel-Type 16777229
should be 13 for STA 00:40:96:ac:e6:57
Fri Jan 20 02:25:08 2006: 00:40:96:ac:e6:57 Tunnel-Medium-Type 16777222
```

should be 6 for STA 00:40:96:ac:e6:57
Fri Jan 20 02:30:00 2006: 00:40:96:ac:e6:57 Station 00:40:96:ac:e6:57
setting dot1x reauth timeout = 1800

• 次のコマンドも使用できます。debug dot1x aaa enabledebug aaa packets enable

# <u>トラブルシュート</u>

現在、この設定に関する特定のトラブルシューティング情報はありません。

注:ダイナミックVLAN割り当ては、WLCからのWeb認証では機能しません。

## 関連情報

- <u>RADIUS サーバとの EAP 認証</u>
- <u>Cisco LEAP</u>
- <u>Cisco ワイヤレス LAN コントローラ コンフィギュレーション ガイド、リリース 4.0</u>
- ・<u>テクニカル サポートとドキュメント Cisco Systems</u>